## **PDF TEMP/RH-datalogger voor meervoudig gebruik**

### Gebruikershandleiding

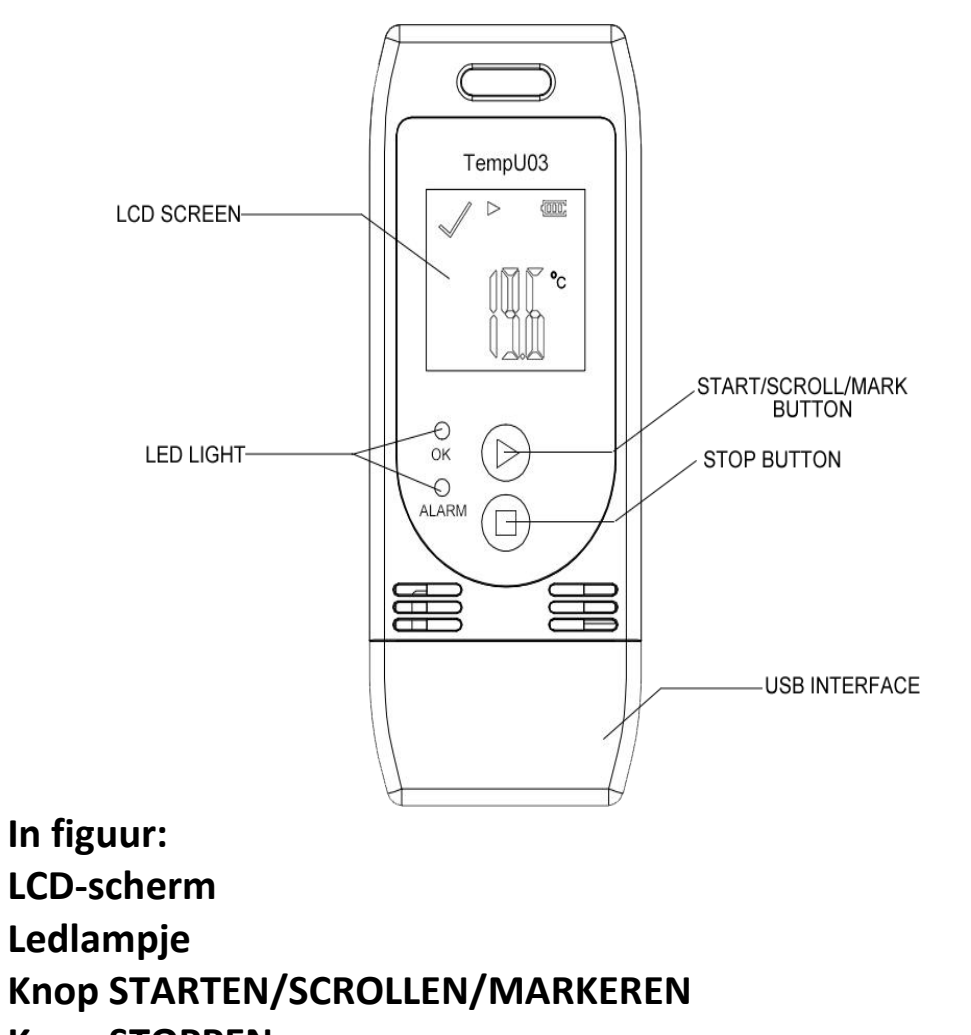

Knop STOPPEN

ALARM

**USB-interface** 

### Introductie van het product

Het apparaat wordt hoofdzakelijk gebruikt voor het tijdens opslag en transport bewaken van de temperatuur en vochtigheid van voedsel, medicijnen, chemische producten en andere producten. Het wordt breed toegepast in alle aspecten van magazijnen en logistieke koelketens, zoals koelcontainers, gekoelde vrachtwagens, gekoelde distributiekasten, gekoelde opslag in laboratoria, enz. Compact, licht en zuinig in het gebruik. Als het apparaat na voltooiing van de registratie in de USB-poort van de pc of laptop wordt gestoken, zal het automatisch een PDF rapport genereren.

#### **Eigenschappen van het product**

- > Bedoeld voor meervoudig gebruik
- > Meting en registratie van temperatuur en vochtigheid
- Breed meetbereik, hoge nauwkeurigheid en een groot datageheugen
- > Statistieken beschikbaar op een LCD-scherm
- > Geen software nodig voor het exporteren van data
- > Genereert automatisch rapporten in PDF-formaat.
- Programmeerbare software voor het registreren van parameters, alarmen en startvertragingen

### **Technische parameters**

| Onderdeel                      | Parameter                                                                                                    |
|--------------------------------|----------------------------------------------------------------------------------------------------|
| Temperatuurschaal              | ሮ of ፑ                                                                                                    |
| Nauwkeurigheid                 | ± 3% RH; ± 0,5℃ (-20℃~+40℃), ± 1,0℃ (overig)                                                                                             |
| Meetbereik                     | Vochtigheid 0%~100% RH, Temperatuur -<br>30℃~60℃                                                                                         |
| Resolutie                      | Standaard 0,1% RH, 0,1℃                                                                                                    |
| Geheugencapaciteit             | 32.000                                                                                                    |
| Registratie-opties             | Vertraagd of Drukken voor registratie starten                                                                                            |
| Interval                       | Instelbaar tussen 10 seconden en 18 uur<br>[standaard: 10 minuten]                                                                       |
| Startvertraging                | Programmeerbaar (0~254 minuten) [standaard: 30<br>minuten]                                                                               |
| Alarmvertraging                | Programmeerbaar (0~960 minuten) [standaard: 10<br>minuten]                                                                               |
| Alarmbereik                    | Programmeerbare hoge of lage alarmlimiet voor<br>ieder kanaal [standaard: < 2 $^{\circ}$ C of > 8 $^{\circ}$ C, < 40% RH<br>of > 80% RH] |
| Houdbaarheid /<br>Batterij     | Standaard 1 jaar; CR2032 3,0 V lithiumbatterij<br>(afhankelijk van de monsternamesnelheid en de<br>omgeving)                             |
| Het genereren van<br>rapporten | Genereert gelijktijdig een rapport in PDF-format<br>en een CSV-bestand                                                                   |
| Communicatie-<br>interface     | USB 2.0                                                                                                    |
| Tijdzone                       | UTC + 0:00 (standaard)                                                                                                    |
| Afmetingen                     | 89 mm*36 mm*16 mm                                                                                                    |
| Gewicht van het<br>product     | 25 g                                                                                                    |

## Bedieningsinstructies

a. Registratie starten

Druk op de knop "▶" en houd deze meer dan 4 seconden ingedrukt tot het lampje "OK" brandt en "▶" of "WAIT" (wachten) op het scherm verschijnt om aan te geven dat de registratie met succes is gestart.

#### b. Markeren

Druk terwijl het apparaat bezig is met registreren op de knop "▶" en houd deze meer dan 3 seconden ingedrukt. Het scherm schakelt naar de interface "MARK" (markeren). Het getal van "MARK" wordt met één verhoogd om aan te geven dat de gegevens met succes zijn gemarkeerd.

(Opmerking: Eén registratie-interval kan slechts eenmaal markeren, de datalogger kan 6 keer per registratiesessie markeren. In de startvertragingsstatus is het markeren uitgeschakeld.)

#### c. Registratie stoppen

Druk op de knop "■" en houd deze meer dan 3 seconden ingedrukt tot het lampje "ALARM" brandt en "■" op het scherm verschijnt om aan te geven dat de registratie met succes is gestopt.

(Opmerking: Als de datalogger vanuit de startvertragingsstatus is gestopt, wordt een PDF-rapport gegenereerd als het apparaat in de pc wordt gestoken, maar deze zal geen data bevatten.)

#### Instructie bij het LCD-scherm

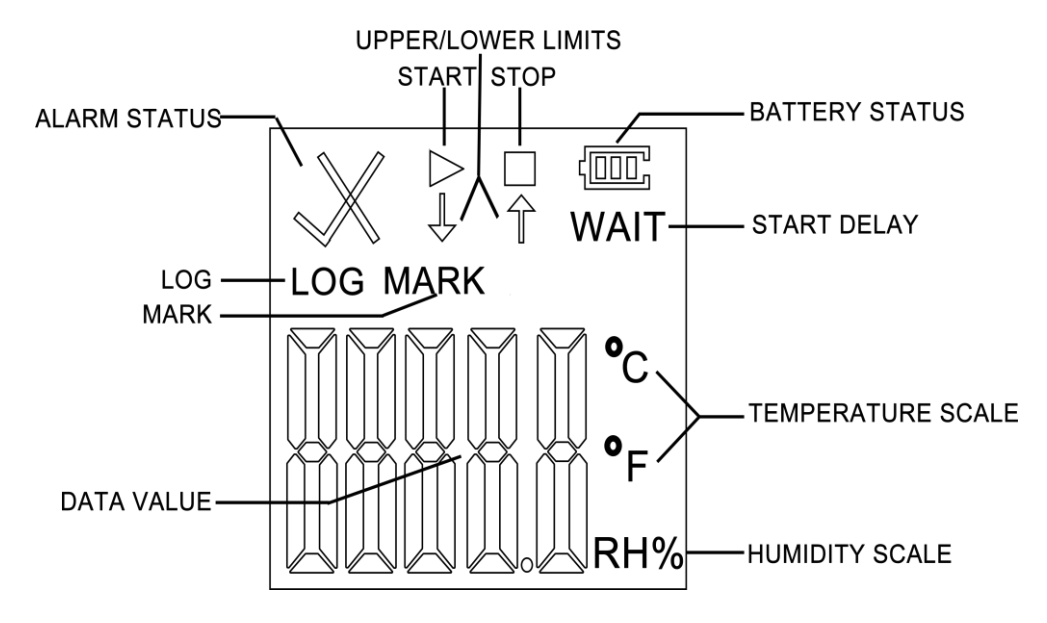

Druk tijdens het normale registratieproces kort op "▶" om naar een andere scherminterface te schakelen. De schermen worden in de onderstaande volgorde weergegeven:

Interface real time temperatuur  $\rightarrow$  Interface real time vochtigheid  $\rightarrow$  Interface LOG  $\rightarrow$  Interface MARK  $\rightarrow$ Interface bovengrens temperatuur  $\rightarrow$  Interface ondergrens temperatuur  $\rightarrow$  Interface bovengrens vochtigheid  $\rightarrow$  Interface ondergrens vochtigheid.

In figuur: BOVEN/ONDERGRENZEN START/STOP ALARMSTATUS BATTERIJSTATUS LOGGEN STARTVERTRAGING MARKEREN WAARDE TEMPERATUURSCHAAL VOCHTIGHEIDSSCHAAL

#### Opmerking:

a. Bij het eerste gebruik van het apparaat of na het opnieuw configureren wordt de interface real time temperatuur de initialisatie-interface.

b. De interfaces voor real time temperatuur en vochtigheid worden iedere 10 seconden bijgewerkt.

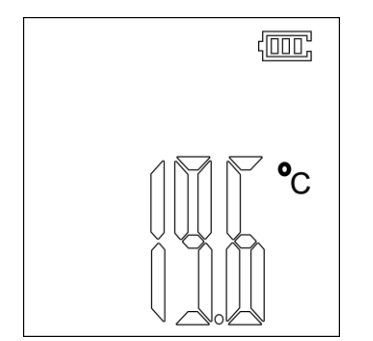

① Interface real time temperatuur (Initialisatie)

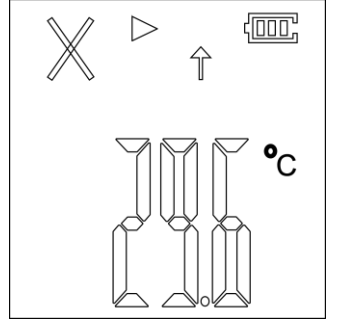

Interface real time temperatuur (boven de bovengrens)

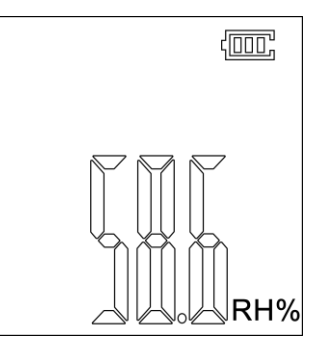

② Interface real time vochtigheid (Initialisatie)

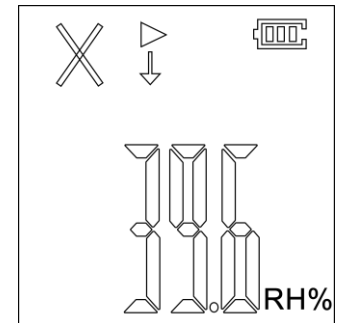

Interface real time vochtigheid (onder de ondergrens)

## Bij de interface real time temperatuur / vochtigheid:

Als het symbool "▶" brandt, betekent dit dat de datalogger bezig is met registreren;

Als het symbool "■" brandt, betekent dit dat de datalogger is gestopt met registreren;

Als "WAIT" brandt, betekent dit dat de datalogger in de startvertragingsstatus staat;

Als het symbool " $\checkmark$ " brandt, betekent dit dat de temperatuur en vochtigheid binnen het normale bereik vallen;

Als de symbolen "×" en " † " branden, betekent dit dat de gemeten temperatuur/vochtigheid de bovengrens voor temperatuur/vochtigheid overschrijdt;

Als de symbolen "×" en "↓" branden, betekent dit dat de gemeten temperatuur/vochtigheid onder de ondergrens voor temperatuur/vochtigheid liggen.

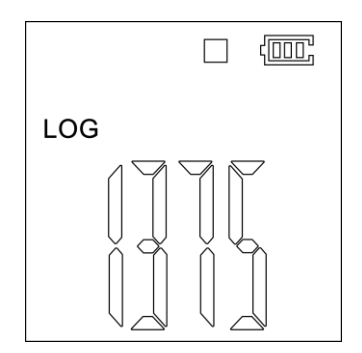

③ Interface LOG(status registratie stoppen)

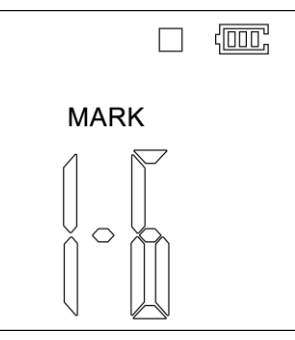

④ Interface MARK

(status registratie stoppen)

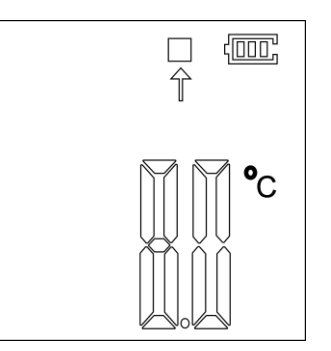

5 Temperatuur: boven bovengrens (status registratie stoppen)

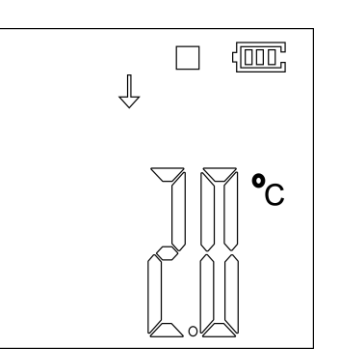

⑥ Temperatuur: onder ondergrens (status registratie stoppen)

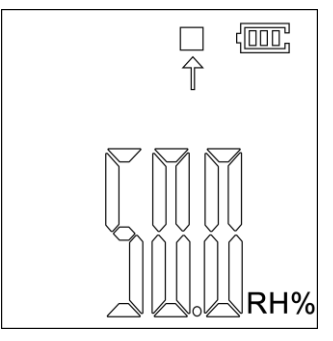

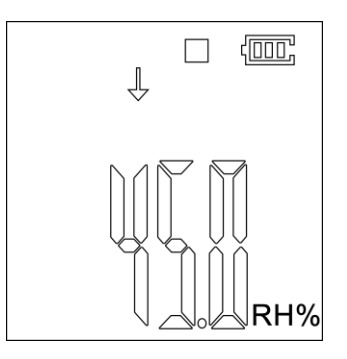

⑦Vochtigheid: interface boven bovengrens⑧Vochtigheid: onder ondergrens(status registratie stoppen)(status registratie stoppen)

# Beschrijving van de led-indicator

| Status        | Bediening                                                                                                    | Status van de indicator                                      |  |  |
|---------------|----------------------------------------------------------------------------------------------------|--------------------------------------------------------------|--|--|
| Uitgeschakeld |                                                                                                    | De lampjes "OK" (groen) en                                   |  |  |
|               | Kort op de knop<br>drukken                                                                                                    | "Alarm" (rood) gaan gelijktijdig                             |  |  |
|               |                                                                                                    | knipperen.                                                   |  |  |
|               | Tijdens het registratieproces knippert het                                                                                           |                                                              |  |  |
| Ingeschakeld  | apparaat automatisch iedere 10 seconden.                                                                                             |                                                              |  |  |
|               | Als het lampje "OK"(groen) iedere 10 seconden                                                                                        |                                                              |  |  |
|               | knippert, betekent dit dat de temperatuur/vochtigheid                                                                                |                                                              |  |  |
|               | tijdens het registratieproces niet te hoog is.                                                                                       |                                                              |  |  |
|               | Als het lampje "Alarm"(rood) iedere 10 seconden                                                                                      |                                                              |  |  |
|               | knippert, betekent dit dat de temperatuur/vochtigheid                                                                                |                                                              |  |  |
|               | tijdens het registratieproces te hoog is.                                                                                            |                                                              |  |  |
|               | Opmerking: Gedurende de tijd dat de temperatuur tijdens<br>het registratieproces te hoog is, stopt het lampje "OK"<br>met knipperen. |                                                              |  |  |
| Gestopt       | Niet op de knop<br>drukken                                                                                                    | De lampjes "OK" (groen) en<br>"Alarm" (rood) knipperen niet. |  |  |
|               | Kort op de knop<br>drukken                                                                                                    | Het lampje "OK"(groen) knippert                              |  |  |
|               |                                                                                                    | om aan te geven dat de                                       |  |  |
|               |                                                                                                    | temperatuur tijdens het                                      |  |  |
|               |                                                                                                    | registratieproces niet te hoog is.                           |  |  |
|               |                                                                                                    | Het lampje "Alarm"(rood)                                     |  |  |
|               |                                                                                                    | knippert om aan te geven dat de                              |  |  |
|               |                                                                                                    | temperatuur tijdens het                                      |  |  |
|               |                                                                                                    | registratieproces te hoog is.                                |  |  |

| Кпор                                                                               | Indicatielampje                                                 | Status                 |
|------------------------------------------------------------------------------------|-----------------------------------------------------------------|------------------------|
| Druk op de knop "▶" en<br>houd deze de eerste keer<br>3 seconden ingedrukt.        | Het lampje "OK"<br>(groen) brandt<br>gedurende<br>3 seconden.   | Registratie<br>starten |
| Druk na het inschakelen<br>op de knop "■" en houd<br>deze 3 seconden<br>ingedrukt. | Het lampje<br>"Alarm" (rood)<br>brandt gedurende<br>3 seconden. | Registratie<br>stoppen |

# Indicatie van de batterijstatus

| Indicatie van de batterijstatus | Vermogen   |
|---------------------------------|------------|
| Ē                               | 40% ~ 100% |
| Œ                               | 15% ~ 40%  |
| C                               | 5% ~ 15%   |
| C                               | < 5%       |

Opmerking: Vervang de CR2032-batterij door een nieuw exemplaar als het batterijvermogen lager is dan 5%.

#### Batterij vervangen

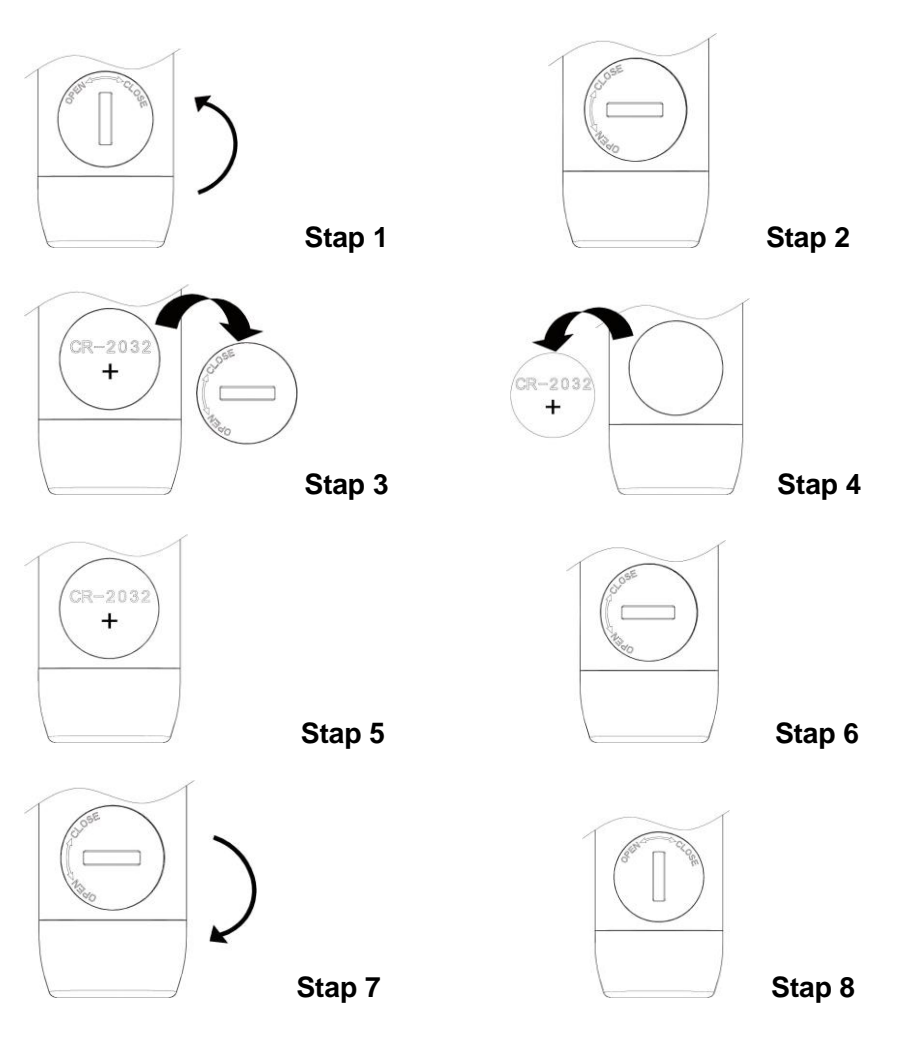

Stap 1: Draai de batterijdeksel linksom om deze te openen. Stap 2: De batterijdeksel staat in de weergegeven positie om aan te geven dat deze naar de juiste positie is gedraaid. Stap 3: Verwijder de batterijdeksel.

Stap 4: Verwijder de CR2032 batterij.

Stap 5: Vervang de batterij. (Let op de positieve en negatieve polen)

Stap 6: Plaats de batterijdeksel in de weergegeven positie terug.

Stap 7: Plaats de batterijdeksel op de batterij en draai rechtsom om deze te sluiten.

Stap 8: De richting van de batterijdeksel is zoals weergegeven en dit geeft aan dat de batterijdeksel stevig is geplaatst.

#### **Opmerking:**

Aanbevolen wordt om de batterijstatus voor het starten van de datalogger te controleren, zodat u zeker weet dat het resterende batterijvermogen voldoende is om de registratie te voltooien.

Als de op een computer aangesloten datalogger in de registratiestatus of in de pauzestatus staat, is het verboden om de stekker van de datalogger zonder batterijvoeding uit het stopcontact te halen.